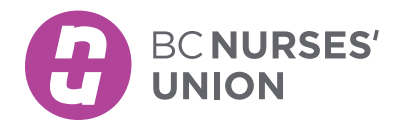

### ORDERING BCNU PRINT MATERIALS USING PageDNA

Welcome to the online PageDNA - BCNU Printshop Order Process where you can order print materials.

Note: All print items available are the most current versions and have been approved for distribution.

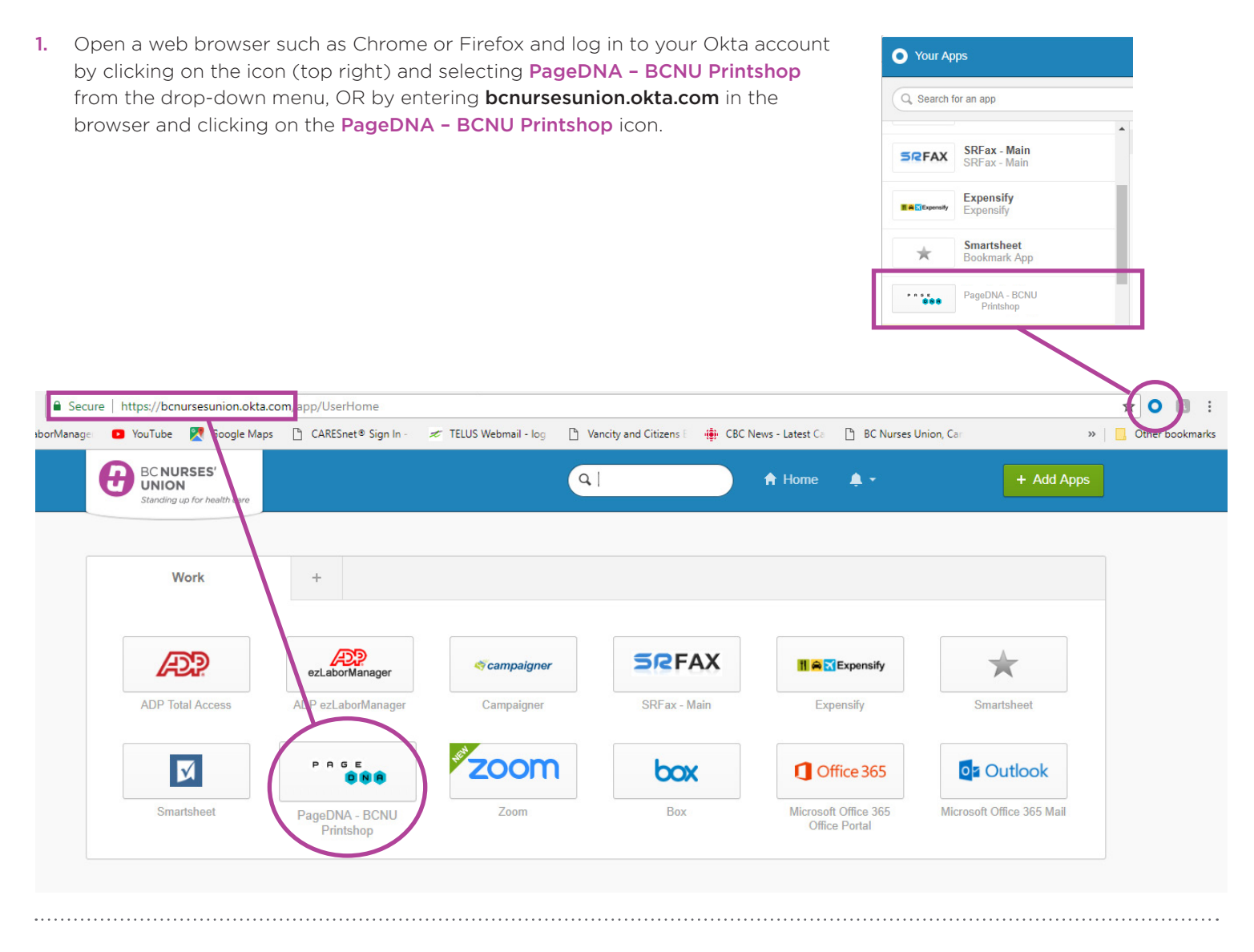

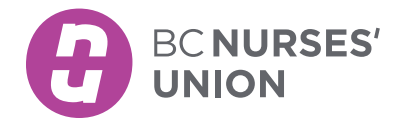

#### ORDERING BCNU PRINT MATERIALS USING PageDNA continued

 You should now be in the BCNU Printshop screen, that shows a Catalog of items listed in the blue box to the left of your screen. To access print materials, click on the item you would like and a drop-down menu will appear with available print items to the right of the box.

If you are unsure of the print item name, use the search bar at the top of the catalog and enter a key word. (Example: caucus, or card, or steward, etc.)

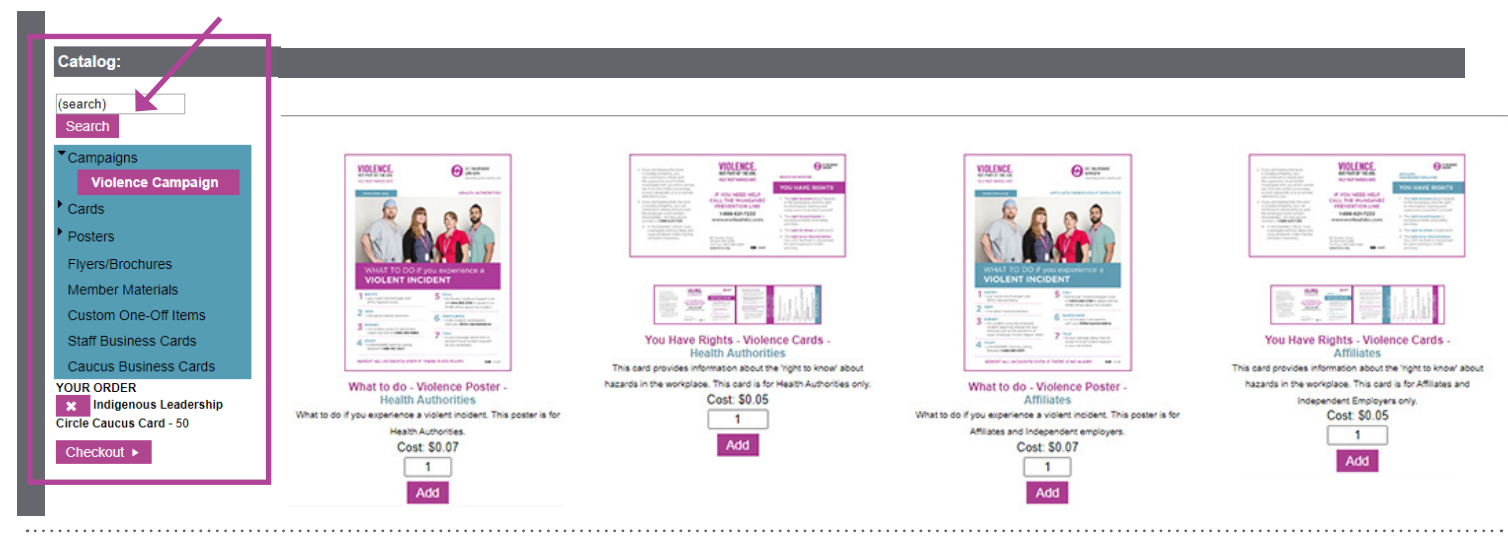

 Here is one example for ordering an item such as the *Indigenous Leadership Circle Caucus Card*. Click on the catalog item Cards and then select Caucus Cards from the drop-down menu.

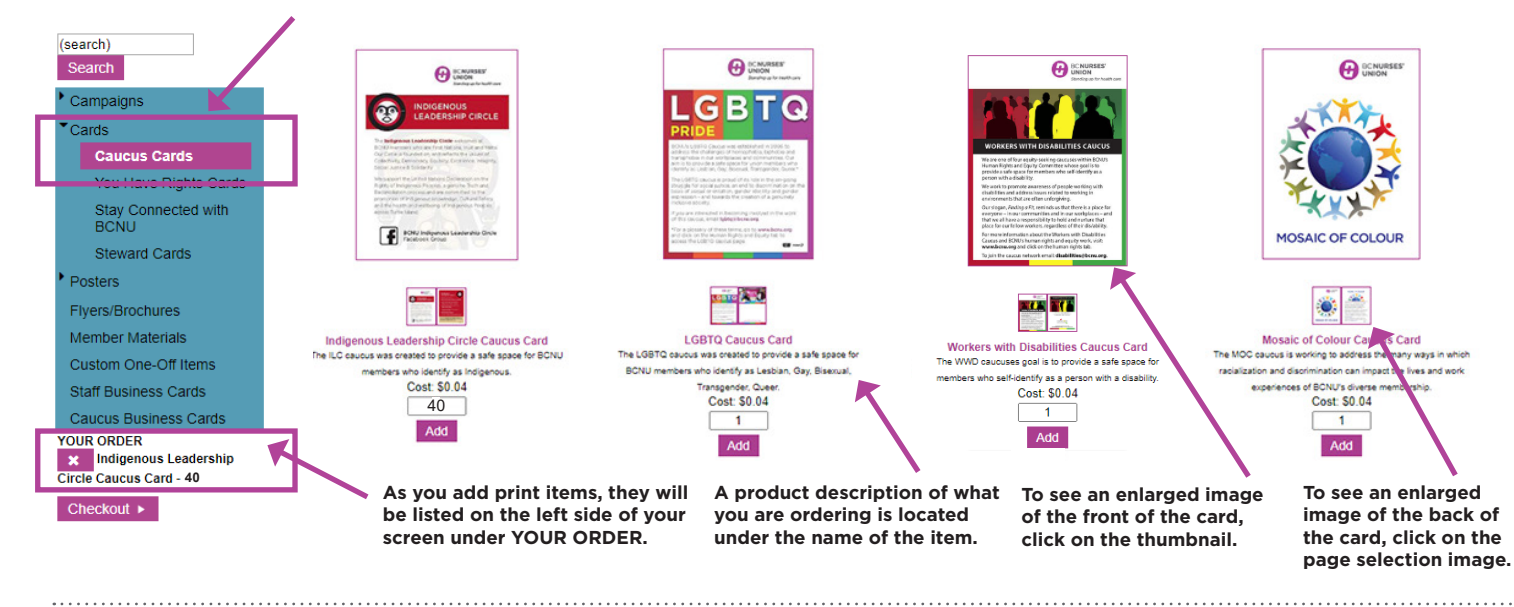

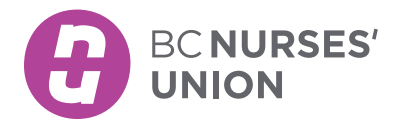

#### ORDERING BCNU PRINT MATERIALS USING PageDNA continued

4. To order an item, enter the quantity first and then click the Add button. If you want to order more than one item, repeat the same instructions under each item.

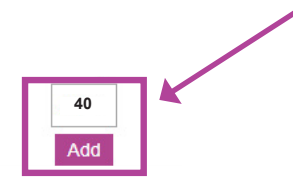

5. After you have selected the items you would like printed, it's now time to Check out.

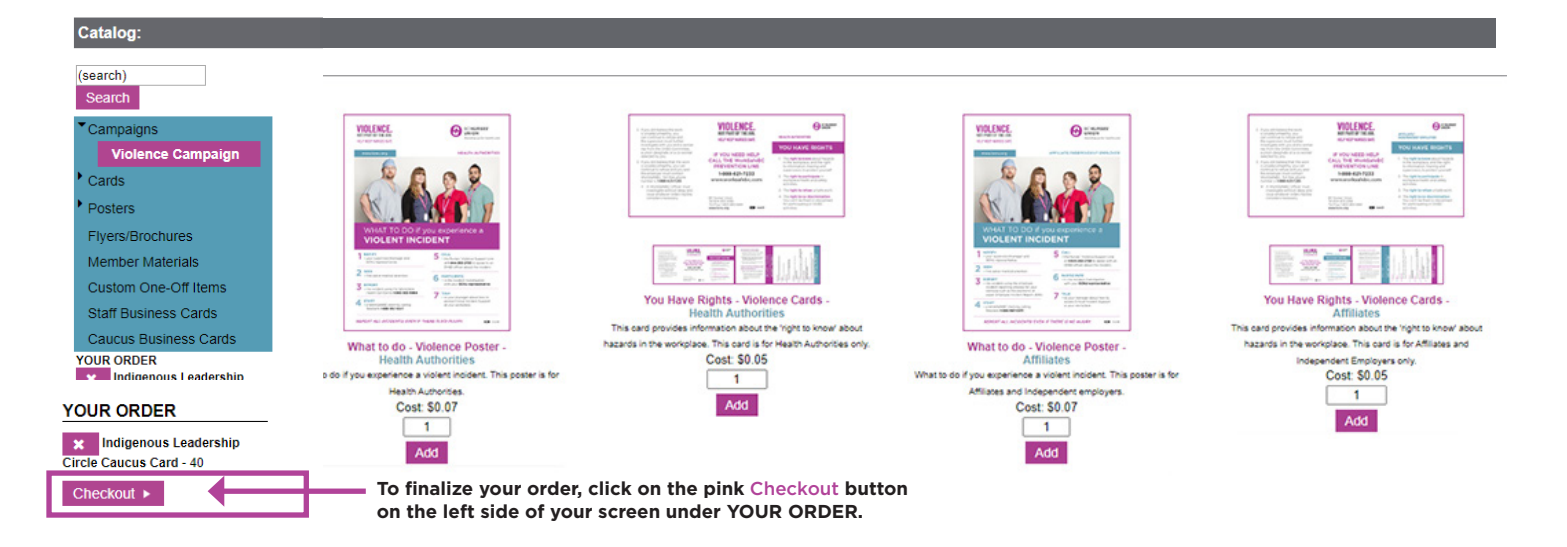

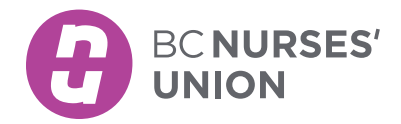

### ORDERING BCNU PRINT MATERIALS USING PageDNA continued

6. In the Checkout screen, ensure the following fields are filled out correctly for each item: the Quantity, the Shipping Information, the Need by Date, and the Ship To. Press the Review Order button to review your order.

|                                                                                                   |                                           |                                                                                                    |            | My Profile                                                                      | 🖬 (1)   Loį Logout email@bcnu.org                                                       |  |
|---------------------------------------------------------------------------------------------------|-------------------------------------------|----------------------------------------------------------------------------------------------------|------------|---------------------------------------------------------------------------------|-----------------------------------------------------------------------------------------|--|
| Please Select Quantities for your Items:                                                          |                                           |                                                                                                    |            |                                                                                 |                                                                                         |  |
| Item                                                                                              |                                           |                                                                                                    | Qty        | Remove                                                                          | Edit                                                                                    |  |
| Indigenous Leadership Circle Caucus C                                                             | Card                                      |                                                                                                    | 50 V Cards |                                                                                 |                                                                                         |  |
|                                                                                                   |                                           | Add More Products Updat                                                                             | te         | If you wish to char<br>or remove an item<br>Remember to clicl                   | nge your quantity, add<br>, you can do this here.<br>& the Update button.               |  |
| Requestor Information:                                                                            |                                           |                                                                                                    |            |                                                                                 |                                                                                         |  |
|                                                                                                   | Your First Name:                          | First name                                                                                          |            | These fields will auto-populate with your                                       |                                                                                         |  |
|                                                                                                   | Your Last Name:                           | Last name                                                                                           |            |                                                                                 |                                                                                         |  |
|                                                                                                   | Your Email Address:                       | email@bcnu.org                                                                                      | ]          | login credentials.                                                              |                                                                                         |  |
| Shipping Information:                                                                             |                                           |                                                                                                    |            |                                                                                 |                                                                                         |  |
| Please Select when Job is required by Your standard Need by Date will always                      | Standard •                                | Standard production time is 48 Hours .<br>Please use Urgent only if job is required within 24 Hours | s.         | <ul> <li>Standard producti</li> <li>Urgent job producti</li> </ul>              | on time is 48 hours.<br>tion time is 24 hours.                                          |  |
| be 48 hours ahead, so that the Printroom<br>has lead time in order to complete your<br>print job. | Need By Date                              | 08/02/2018                                                                                          |            | If the job is require<br>fill out the Time Re                                   | ed by a specific time,<br>equired By field.                                             |  |
|                                                                                                   |                                           | Ship To:                                                                                            |            |                                                                                 |                                                                                         |  |
| In the Ship To field, select the office yo<br>like the print job to be shipped to or pi           | u would<br>cked up at. Attn:<br>Street 1: | Burnaby Office  4060 Recent Street                                                                  | 7          | Contact name req                                                                | uired.                                                                                  |  |
|                                                                                                   | Street 2:                                 |                                                                                                    |            | The eddress in the                                                              | Chin To fields will auto                                                                |  |
|                                                                                                   | City Description                          |                                                                                                    |            | populate when you select the office of                                          |                                                                                         |  |
|                                                                                                   | City, Province:                           | V5C 6P5                                                                                             |            | your choice from t                                                              | he drop-down menu.                                                                      |  |
|                                                                                                   | 10012100401                               | V30 01 3                                                                                            |            |                                                                                 |                                                                                         |  |
|                                                                                                   |                                           | Comments:<br>(optional)                                                                             |            |                                                                                 |                                                                                         |  |
|                                                                                                   |                                           |                                                                                                    | 4          | The Comments fie<br>you can enter specinformation relate<br>here for our Printr | ld is optional, but<br>cific instructions/<br>d to your print job<br>oom staff to know. |  |
| Remember to press the Review Order b                                                              | outton.                                   | Review Order ►                                                                                      |            |                                                                                 |                                                                                         |  |

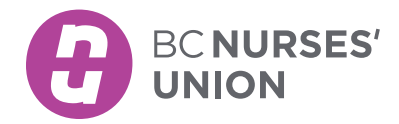

#### ORDERING BCNU PRINT MATERIALS USING PageDNA continued

7. In the **Review** screen, you will see a summary of your print submission, but at this point *your order has not yet been completed.* You have to click on the **Send Order** button for your order to be submitted to the Printroom.

Your order is not yet complete. Following is a summary of your order. Please verify all information carefully, then click Send Order.

| Item                                |                                                                   |          |                                                                                |                                              | Qty                                    | Cost   |
|-------------------------------------|-------------------------------------------------------------------|----------|--------------------------------------------------------------------------------|----------------------------------------------|----------------------------------------|--------|
| Indiger                             | nous Leadership Circle Caucus Card<br>(Users will <b>NOT</b> be o | charge   | for printing. Print costs sho                                                  | יז<br>wwn for informational purp             | 50 Cards<br>rint Cost:<br>poses only). | \$0.00 |
| Ship T                              | fo:                                                               | Address: | 4060 Regent Street<br>Burnaby, BC<br>V5C 6P5                                   |                                              |                                        |        |
| em Proofs:<br>Indigenous Leadershir | o Circle Caucus Card                                              | _        |                                                                                |                                              |                                        |        |
|                                     |                                                                   |          | <text><text><text><text><text><text></text></text></text></text></text></text> | thare<br>LE<br>etis<br>Aty<br>S <sup>1</sup> |                                        |        |
| Remember t<br>to complete           | o press the Send Order buttor<br>your order to the Printroom.     | n        | Send Order ►                                                                   |                                              |                                        |        |

8. After you have pressed the **Send Order** button, you will be directed to the **Order Received** screen, with a summary of your print submission. You will also receive an email confirmation of your submission.

**Congratulations**, you have successfully placed a print order through the PageDNA – BCNU Printshop.

| Order Received.                                                                                    |                                                                                                    |              |                                 |             |  |  |  |
|----------------------------------------------------------------------------------------------------|----------------------------------------------------------------------------------------------------|--------------|---------------------------------|-------------|--|--|--|
| Your order has been received.                                                                      |                                                                                                    |              |                                 |             |  |  |  |
| Order placed for: Name of submitter<br>Ordered on: 08/01/2018 (mm/dd/yyyy)<br>Order number: KG8EB0 |                                                                                                    |              |                                 |             |  |  |  |
| Please print this page for future reference                                                        |                                                                                                    |              |                                 |             |  |  |  |
| An email confirmation has just been sent to email@bcnu.org.                                        | email@bcnu.org. If you do not receive a confirmation within 30 minutes, you may have provided an incorrect or incomplete email address. This will not affer |              |                                 |             |  |  |  |
| processing of your order.                                                                          | Start a                                                                                                    | New Order >  | You can Start a New Order here. |             |  |  |  |
|                                                                                                    |                                                                                                    |              |                                 | Page 5 of 5 |  |  |  |
| Steward Pesource Toolkit                                                                           |                                                                                                    | www.bcnu.org |                                 | STROGO      |  |  |  |